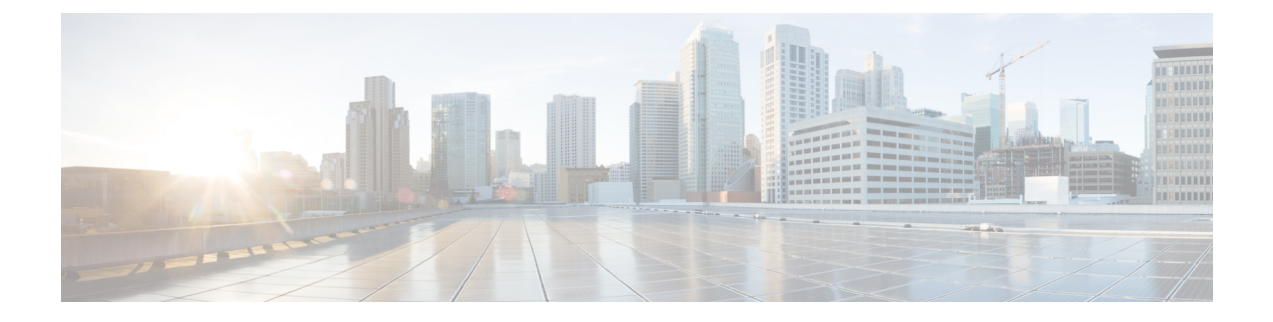

# Cisco WAE のインストール

ここでは、次の内容について説明します。

- •スーパバイザのインストールと設定(1ページ)
- WAE イメージの確認 (2ページ)
- Cisco WAE のインストール (3ページ)
- Multi WAE のインストール (5ページ)
- Cisco WAE 7.x からのアップグレード (9ページ)
- Cisco WAE 7.x から Multi WAE へのアップグレード (10 ページ)
- Cisco WAE ライセンスのインストール (11 ページ)
- Cisco WAE の開始と停止 (12 ページ)
- Cisco WAE 7.x からの設定の移行 (12ページ)
- パッケージまたはテンプレートの更新 (13ページ)
- Cisco WAE のインストールのトラブルシューティング (13 ページ)

# スーパバイザのインストールと設定

WAE をインストールする前に、スーパーバイザをインストールして設定します。

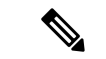

(注) 次の設定手順は、スーパーバイザが yum を使用してインストールされている場合にのみ機能 します。他の方法を使用してスーパーバイザをインストールする場合は、supervisorctl を非 ルートユーザーとして実行するように設定する必要があります。

ステップ1 スーパーバイザをインストールして確認します。

sudo yum install -y epel-release sudo yum install -y supervisor supervisord -version 4.2.1

ステップ2 WAE を実行している OS ユーザーの書き込み権限を持つディレクトリを作成します。

```
sudo mkdir -p /opt/supervisor/run
sudo mkdir -p /opt/supervisor/log
sudo chown -R [USER-NAME]:[GROUP-NAME] /opt/supervisor
```

ステップ3 スーパーバイザ設定を、ルートユーザーとして実行しないように更新します。

pid ファイルを /opt/supervisor/run/supervisor.pid に指定し、ユーザーを WAE を実行している OS ユーザーとして指定します。

ルートとして /etc/supervisord.conf を開いて編集します。

• [unix http server] セクションで次を実行します。

-;file=/var/run/supervisor/supervisor.sockをfile=/opt/supervisor/run/supervisor.sockに変更し ます

-; chown=nobody:nogroup を chown=[USER-NAME]:[GROUP-NAME] に変更します

• [supervisord] セクションで次を実行します。

-;logfile=/var/log/supervisor/supervisord.log を logfile=/opt/supervisor/log/supervisord.log に 変更します。

- ;pidfile=/var/run/supervisord.pidをpidfile=/opt/supervisor/run/supervisord.pidに変更します
- ;minfds=1024 を minfds=1000000 に変更します
- ;minprocs=200 を minprocs=257805 に変更します

(注) [supervisord] セクションの下ではユーザーを設定しないでください。

[supervisorct1] セクションで次を実行します。

-;serverurl=unix:///var/run/supervisor/supervisor.sockを serverurl=unix:///opt/supervisor/run/supervisor.sockに変更します

#### ステップ4 スーパーバイザを開始します。

sudo systemctl start supervisord
sudo supervisorctl status all

```
ステップ5 システムの起動時にスーパーバイザが起動できるようにします。
```

sudo systemctl enable supervisord sudo systemctl status supervisord

# WAEイメージの確認

ステップ1 Cisco ダウンロード ソフトウェア サイトから、Cisco WAE 7.6.0 ソフトウェアパッケージをダウンロードします。

- **ステップ2** 証明書とデジタル署名は両方ともダウンロードされたファイル (wae-linux-v7.6.0.signed.bin) に組み込まれています。
- **ステップ3** 自己解凍型の署名付きバイナリを実行します。実行するとリリースバイナリが抽出され、署名ファイルを 使用して検証されます。

署名済みイメージの検証

```
[admin@wae-vm-21 workspace.signed]$ ./wae-linux-v7.6.0.signed.bin
Unpacking...
Verifying signature...
Downloading CA certificate from http://www.cisco.com/security/pki/certs/crcam2.cer ...
Successfully downloaded and verified crcam2.cer.
Downloading SubCA certificate from http://www.cisco.com/security/pki/certs/innerspace.cer ...
Successfully downloaded and verified innerspace.cer.
Successfully verified root, subca and end-entity certificate chain.
Successfully fetched a public key from WAE-CCO_RELEASE.cer.
Successfully verified the signature of wae-linux-v7.6.0.bin using WAE-CCO RELEASE.cer
```

**ステップ4** 生成された wae-linux-v7.6.0.bin は、WAE の Linux インストーラです。

### Cisco WAE のインストール

### 始める前に

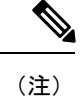

- 注) 以前の WAE 7.x リリースから WAE 7.6.0 にアップグレードする場合は、Cisco WAE 7.x からの アップグレード (9ページ) を参照してください。
  - まだ存在していない場合は、(グループに割り当てられる)UNIXユーザーを作成します。
     インストールを実行するには、このUNIXユーザーである必要があります。
  - Java 11 および Python 3.6.x がシステムにインストールされていることを確認してください。JAVA\_HOME 環境変数はjdk-11.0を指し、/usr/bin/python3はインストールされた Python を指している必要があります。
  - スーパーバイザがインストールおよび設定されていることを確認します。スーパバイザの インストールと設定(1ページ)を参照してください。
  - ・デジタル署名された Cisco WAE 7.6.0 イメージをダウンロードして確認します。WAE イメージの確認(2ページ)を参照してください。
  - WAE で BW-OPT アプリケーションが機能するように、requests.auth python パッケージ がインストールされていることを確認してください。
- **ステップ1** 実行中の場合は WAE を停止します。
- **ステップ2** 次のコマンドを使用して、インストールファイルのアクセス許可を変更します。

chmod +x wae-linux-v7.6.0.bin

- **ステップ3** ターゲットディレクトリを指定してインストーラを実行します。 ./wae-linux-v7.6.0.bin <wae-dir>
- ステップ4 送信元waercのインストールディレクトリに移動します。環境を設定し、パスを指定してランタイムディ レクトリを作成します。

cd <wae-dir> source waerc wae-setup --dest <target-runtime-dir>

- **ステップ5** Cisco WAE 管理者パスワードの設定を求められます。 WAE admin password: Confirm password:
- **ステップ6** WAE をインストールして設定した後(wae-setup の実行後など)、/etc/supervisord.d/ 内から wae.ini ファイルへのソフトリンクを作成し、WAE 設定をスーパーバイザに追加します。

sudo ln -sf <target-runtime-dir>/wae.ini /etc/supervisord.d/

- (注) ・この手順は、スーパーバイザがインストールおよび設定された後にのみ実行してください。
  - JAVA\_HOME/JRE\_HOMEを設定する必要がある external-executable-nimo ベースのネットワーク を使用する場合は、target-runtime-dir/wae.iniファイル内のセクション [program:waect]] を編集し、環境内に JAVA\_HOME="valid\_jdk\_path" を含めます。

たとえば、[program:waect1]の下で編集し、次を追加します。

JAVA\_HOME:environment=HOME="/home/wae", NCS\_JAVA\_VM\_OPTIONS="-Xmx32G -Xms16G -XX:+UseG1GC -XX:+HeapDumpOnOutOfMemoryError

-XX:HeapDumpPath=/home/wae/test/run/logs/ -Djava.io.tmpdir=/home/wae/test/run/work/", TMPDIR="/home/wae/test/run/work/", JAVA\_HOME="/usr/"

新しい wae.ini の変更を有効にするには、supervisorctl update を実行します。

**ステップ1** スーパバイザ設定を更新します。

sudo supervisorctl update

#### ステップ8 WAE プロセスの開始

sudo supervisorctl start wae:\*
wae:zookeeper: started
wae:waectl: started
wae:kafka: started
wae:wae-monitor: started

- (注) wae:waectl は WAE プログラムです。
  - wae:kafka および wae:zookeeper は、トラフィックの収集と内部メッセージに必要です。
  - wae:wae-monitor はモニタリングサービスです。
  - wae:logrotate はログローテーション用です。

ステップ9 WAE プロセスのステータスの確認

sudo supervisorctl status wae:kafka RUNNING pid 1540, uptime 28 days, 14:03:40 wae:logrotate RUNNING pid 1178, uptime 28 days, 15:10:11 wae:wae-monitor RUNNING pid 11520, uptime 0:00:12 wae:waectl RUNNING pid 1177, uptime 28 days, 15:10:11 wae:zookeeper RUNNING pid 1736, uptime 28 days, 14:03:39

(注) すべての WAE プロセスを停止するには、次のコマンドを使用します。

sudo supervisorctl stop wae:\*

- **ステップ10** WAE 7.x.x リリースから WAE 7.6.0 リリースへ設定を移行するには、Cisco ダウンロード ソフトウェア サイトから、Cisco WAE アップグレードスクリプトを使用します。
  - (注) サーバー/VM を再起動すると、すべての WAE サービスは自動的に再起動されず、停止状態 になります。WAE サービスは手順 8 で説明したコマンドを使用して開始できます。

### Multi WAE のインストール

#### 始める前に

• python3 ベースの Ansible バージョン 2.10.7 以降をインストールします。次のコマンドを使用します。

sudo yum install ansible

- ・すべてのリモートホストに Java 11 をインストールします。
- すべてのリモートホストとプレイブックが実行されているホストに Python3 をインストールします。

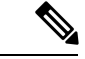

#### (注)

- RHEL 8.4 では、waerc が提供されていないターミナルからプ レイブックを実行します。
  - スプリット数が増えるたびに、スケールプライマリで WAE を再起動します。
- マルチ WAE に参加しているサーバー間でパスワードなしの ssh を有効にします(セルフ ssh を含む)。
- **ステップ1** ansible.cfg をエクスポートします。カスタムの ansible.cfg ファイルは、playbooks/ansible.cfg で提供されま す。使用するコマンドは、次のとおりです。

export ANSIBLE CONFIG=<path-to-the-ansible-config-file>

ステップ2 プレイブックを実行する予定のマシンで、自分自身に SSH を実行し、playbooks/known\_hosts ファイルの self にエントリを追加します。Multi WAE のインストールにより、異なるマシン間で単一の usernameと wae\_dir のみがサポートされます。-u フラグを渡すと、ansible-playbook コマンドを呼び出すときに、CLI から ansible\_ssh\_user を渡すこともできます。

ansible-playbook wae install.yml -u <username> --ask-pass

**ステップ3** Playbooks/visudo ファイルの最後に次の行を追加して、パスワードなしで sudo コマンドを実行できること を確認します。

<username> ALL=(ALL) NOPASSWD:ALL

**ステップ4** Playbooks/hosts ファイルを変更して、マシンの IP アドレスを含めます。hosts ファイルには、[remote]、 [primary]、[secondary] の 3 つのグループがあります。

```
[remote]
'element-1' ansible_ssh_user='TARGET_SSH_USER'
'element-2' ansible_ssh_user='TARGET_SSH_USER'
'element-3' ansible_ssh_user='TARGET_SSH_USER'
[primary]
'element-1' ansible_ssh_user='TARGET_SSH_USER'
[secondary]
'element-2' ansible_ssh_user='TARGET_SSH_USER'
where,
[remote] - indicate the set of hosts in which the playbooks are to be run
[primary] - is the host which should be set as primary when configuring HA. Must be one of the
host present in [remote] group.
[secondary] - is the host which should be set as secondary when configuring HA. Must be one of the
host present in [remote] group.
```

(注) • [remote] グループは、すべてのプレイブックの実行に必須です。

• [primary] および [secondary] グループは、ha\_config プレイブックの実行にのみ必要です。

ステップ5 プレイブックに必要な入力パラメータを group\_vars/all ファイルに設定します。このファイルは playbooks/group\_vars/all(次の表を参照)にあり、プレイブックを実行します。次の表に、使用可能なプ レイブックの詳細を示します。

### 表 1: Ansible プレイブックの詳細

| プレイブック           | 説明                                                                                                    | パラメータ                                                                                                    | 使用方法                                                                                                    |
|------------------|----------------------------------------------------------------------------------------------------|----------------------------------------------------------------------------------------------------|----------------------------------------------------------------------------------------------------|
| wae_install.yml  | wae_install.yml プレイ<br>ブック は、WAE バイナ<br>リをコピーし、スーパー<br>バイザを使用してサー<br>バーを稼働させるために<br>必要な関連チェックとタ<br>スクを実行することによ<br>り、リモートマシンに<br>WAEをインストールしま<br>す。 | <ul> <li>WAE_USER_NAME :<br/>すべてのリモートマ<br/>シンに既存のWAE<br/>ユーザー(sudo対<br/>応)。</li> <li>WAE_BIN_PATH :<br/>ansible-playbook が実<br/>行されているマシン<br/>にあるWAEバイナ<br/>リへの絶対パス。</li> <li>WAE_DIR :<br/>wae-install および<br/>wae-run ディレクト<br/>リを保持するWAE<br/>ディレクトリの絶対<br/>パス。</li> <li>DELETE_SIGNED :<br/>インストールの完了<br/>後に署名されたWAE<br/>イメージをクリーン<br/>アップする必要があ<br/>るかどうか示すため<br/>に使用されるフラ<br/>グ。<br/>デフォルト値はFalse<br/>です。</li> </ul> | <pre>ansible-playbook wae_install.yml -i <pre><pre> <pre> <p< th=""></p<></pre></pre> |
| kafka_config.yml | kafka_config.yml プレイ<br>ブックは、内部および外<br>部リスナーに適切な設定<br>を設定することにより、<br>リモートマシンに kafka<br>を展開します。                                                     | • WAE_DIR :<br>wae-install および<br>wae-run ディレクト<br>リを保持する WAE<br>ディレクトリの絶対<br>パス。                                                                                                    | ansible-playbook<br>kafka_config.yml -i<br><path_to_inventory_file><br/>ask-pass</path_to_inventory_file>                                                                                                    |

| プレイブック        | 説明                                                                         | パラメータ                                                                                                    | 使用方法                                                                                                   |
|---------------|----------------------------------------------------------------------------|----------------------------------------------------------------------------------------------------|----------------------------------------------------------------------------------------------------|
| ha_config.yml | <b>ha_config.yml</b> プレイブッ<br>クは、指定の WAE の実<br>行中に 2 つのノード間で<br>HA を展開します。 | <ul> <li>WAE_USER_NAME:<br/>すべてのリモートマ<br/>シンに既存の WAE<br/>ユーザー (sudo 対<br/>応)。</li> <li>WAE_DIR:<br/>wae-install および<br/>wae-run ディレクト<br/>リを保持する WAE<br/>ディレクトリの絶対<br/>パス。</li> <li>WAE_HA_XML_</li> </ul> | ansible-playbook<br>ha_config.yml -i<br><path_to_inventory_file><br/>ask-pass</path_to_inventory_file> |
|               |                                                                            | <b>TEMPLATE</b> : 2つの<br>ノードのCDBにロー<br>ドされる WAE HA 設<br>定を含む XML テン<br>プレート。                                                                                                    |                                                                                                    |

| プレイブック                    | 説明                                                                                   | パラメータ                                                                                                    | 使用方法                                                                                                    |
|---------------------------|--------------------------------------------------------------------------------------|----------------------------------------------------------------------------------------------------|----------------------------------------------------------------------------------------------------|
| プレイブック<br>load_config.yml | 説明<br>load_config.yml プレイ<br>ブックは、リモート WAE<br>サーバーに WAE 設定を<br>ロードすることを目的と<br>しています。 | <ul> <li>パラメータ         <ul> <li>WAE_DIR:<br/>wae-install および<br/>wae-run ディレクト<br/>リを保持する WAE<br/>ディレクトリの絶対<br/>パス。</li> <li>WAE_CFGS_SRC_DIR:<br/>ansible-playbook が実<br/>行されているマシン<br/>上に設定が存在する<br/>ディレクトリの絶対<br/>パス。</li> <li>WAE_CFGS : 設定<br/>ファイルの名前のリ<br/>スト。ファイルは<br/>WAE_CFGS_SRC_DIR<br/>に存在する必要があ<br/>ります。</li> <li>WAE_TMP_CFGS_<br/>DEST_DIR: 設定<br/>ファイルがコピーさ<br/>れるリモートマシン<br/>のディレクトリへの<br/>絶対パス。</li> <li>存在しない場合は、</li> </ul> </li> </ul> | 使用方法<br>ansible-playbook<br>load_config.yml -i<br><path_to_inventory_file><br/>ask-pass</path_to_inventory_file> |
|                           |                                                                                      | 存在しない場合は、<br>ディレクトリが作成<br>されます。デフォル<br>ト値は <b>/tmp/wae_cfgs</b><br>です。                                                                                                    |                                                                                                    |

# Cisco WAE 7.x からのアップグレード

始める前に

• Cisco ダウンロード ソフトウェア サイトから、Cisco WAE アップグレードスクリプトをダウンロードします。

- ・デジタル署名された Cisco WAE 7.6.0 イメージをダウンロードして確認します。WAE イメージの確認(2ページ)を参照してください。
- Java 11 および Python 3.6.x がシステムにインストールされていることを確認してください。JAVA\_HOME 環境変数はjdk-11.0を指し、/usr/bin/python3 はインストールされた Python を指している必要があります。
- 次のコマンドを使用して、pexpect をインストールします。

sudo pip3 install pexpect

- スーパーバイザがインストールおよび設定されていることを確認します。スーパバイザの インストールと設定(1ページ)を参照してください。
- アップグレードを実行する前にHAを無効にします。アップグレードスクリプトは、以前のWAEインストールに存在する特定の機能パックに関連する設定を処理しません。次の操作を実行できます。
  - アップグレードを実行する前に、機能パックに関連する設定を削除します。または、
  - WAE を手動でインストールし(Cisco WAE のインストール(3ページ)を参照)、 新しい WAE インストールに機能パックをインストールしてから、設定をインポート します(Cisco WAE 7.x からの設定の移行(12ページ)を参照)。

ステップ1 7.x がインストールされたマシンにログインします。

- ステップ2 wae upgrade スクリプトを実行します。
  - (注) --wae-binオプションとして渡されるインストールファイルは、デジタル署名されたCisco WAE
     7.6.0 イメージの検証後に取得されたイメージです。

```
# ./wae upgrade --upgrade --old-install-dir <WAE 7.x INSTALL DIR> --old-run-dir <WAE 7.x RUN DIR>
 --new-install-dir <WAE 7.6.0 INSTALL DIR> --new-run-dir <WAE 7.6.0 RUN DIR> --cfg-dir
<dir_to_save_config> --wae-bin <WAE_7.6.0_INSTALLATION_FILE>
where
--old-install-dir
                  indicates the directory where 7.x WAE is installed
                   indicates the directory where the run time for 7.x WAE resides
--old- run-dir
                    indicates the directory where 7.6.0 WAE must be installed
--new-install-dir
--new-run-dir
                    indicates the directory where the run time for 7.6.0 WAE will reside
--cfg-dir
                    indicates the folder where the config is to be saved. This config will be
changed to match 7.6.0 and pushed to 7.6.0
--wae-bin
                    indicates the path to WAE 7.6.0 installation file.
```

# Cisco WAE 7.x から Multi WAE へのアップグレード

**ステップ1** WAE インストールを Cisco WAE 7.6 にアップグレードします。Cisco WAE 7.x からのアップグレード (9 ページ) を参照してください。

- **ステップ2** ansible playbook **load\_config.yml** を使用してエージェントと NIMO を設定し、アップグレードされた WAE インスタンスで Multi WAE を手動で設定します。Multi WAE のインストール (5 ページ) を参照してく ださい
- **ステップ3** エクスポートオプションを指定してアップグレードスクリプトを実行し、更新された WAE インスタンス から設定を収集します。Cisco WAE 7.x からの設定の移行 (12 ページ) を参照してください。
- ステップ4 wae\_install および load\_config プレイブックを使用して、他の WAE インスタンスに WAE をインストールし、設定します。

## Cisco WAE ライセンスのインストール

Cisco WAEのすべての機能を使用するには、ライセンスが必要です。ライセンスの取得について質問がある場合は、シスコのサポート担当者またはシステム管理者にお問い合わせください。

Cisco WAE は、Cisco Smart Licensing と従来のライセンスをサポートしています。従来のライ センスから Cisco Smart Licensing への切り替えを希望する場合は、Cisco WAE アカウント担当 者にお問い合わせください。2種類のライセンスの違いについては、Cisco.com で紹介している Cisco Smart Licensing の概要を参照してください。

Cisco Smart Licensing の詳細については、『*Cisco WAE* ユーザーガイド』の「Smart Licensing」の章を参照してください。

### 従来のライセンスのインストール

従来のライセンスをインストールするには、次の手順を実行します。

ステップ1 license\_installツールを実行し、ライセンスファイルの名前(.lic 拡張子付き)を渡します。デフォルトでは、ツールによって、新しいライセンスで付与されたすべての機能と既存のライセンスの機能がマージされます。

license\_install -file <path>/<license\_name>.lic

- **ステップ2** プロンプトが表示されたら、ライセンスをインストールするディレクトリに関連付けられた数字を入力します。
  - ・オプション2(<wae-dir>/etc)が選択されている場合、新しいビルドのインストール時にラ イセンスを再インストールする必要があります。
    - オプション1(/.cariden/etc)が選択されている場合、ライセンスの有効期限が切れていない 限り、ライセンスを再インストールする必要はありません。
    - ライセンスがインストールされたら、license\_checkコマンドを実行して、インストールされたライセンスを確認できます。

ステップ3 WAE を停止してから起動し、インストールされているライセンスを取得します。

### スマートライセンスのインストール

スマートライセンスをインストールするには、次の手順を実行します。

- **ステップ1** スマートライセンスを設定するには、ユーザーガイドの「スマートライセンス」のセクションを参照して ください。
- ステップ2 WAEを停止してから起動し、インストールされているライセンスを取得します。

### Cisco WAE の開始と停止

Cisco WAE ランタイムディレクトリから関連する Cisco WAE CLI コマンドを入力して、Cisco WAE サービスを開始または停止します。

•WAE の開始

```
sudo supervisorctl start wae:*
wae:zookeeper: started
wae:waectl: started
wae:kafka: started
wae:wae-monitor: started
```

•WAE の停止

sudo supervisorctl stop wae:\*

# Cisco WAE 7.x からの設定の移行

Cisco WAE アップグレード スクリプト ユーティリティを使用して、WAE 7.x から設定を移行 できます。

#### 始める前に

- WAE 7.x から WAE 7.6.0 パッケージへ設定を移行するための Cisco WAE アップグレード スクリプトを、Cisco ダウンロード ソフトウェア サイトからダウンロードします。
- ・設定の移行に進む前に、WAE 7.6.0をインストールして WAE プロセスを開始します。Cisco WAE のインストール (3ページ)を参照してください
- 次のコマンドを使用して、pexpectをインストールします。
- sudo pip3 install pexpect
- ・アップグレードを実行する前に HA を無効にします。

- •アップグレードスクリプトは、以前の WAE インストールに存在する特定の機能パックに 関連する設定を処理しません。次の操作を実行できます。
  - エクスポートする前に、機能パックに関連する設定を削除します。または、
  - 設定をインポートする前に、新しい WAE インストールに機能パックをインストール します。
- ステップ1 7.x 設定のバックアップを取るには、7.x がインストールされているマシンにログインし、--export オプションを指定して wae upgrade スクリプトを実行します。

indicates the folder where backup of 7.x configuration must reside

**ステップ2** 7.x 設定を7.6.0 に復元するには、7.6.0 がインストールされているマシンにログインし、--import オプションを指定して wae upgrade スクリプトを実行します。

# ./wae\_upgrade --import --install-dir <WAE\_7.6.0\_INSTALL\_DIR> --run-dir <WAE\_7.6.0\_RUN\_DIR>
--cfg-dir <dir\_to\_import\_saved\_config>

Where:

--cfg-dir

```
--install-dir indicates the directory where 7.6.0 WAE is installed
--run-dir indicates the directory where the run time for 7.6.0 WAE resides
--cfg-dir indicates the folder where backup of 7.x configuration resides
```

# パッケージまたはテンプレートの更新

<wae\_run\_time\_directory>/packagesディレクトリに、パッケージまたはテンプレート が更新または追加された場合、Cisco式のWAE CLIを使用してパッケージのリロードを要求し ます。

\$ packages reload

たとえば、wae.conf ファイルを編集するときにパッケージのリロードを実行します。

# Cisco WAE のインストールのトラブルシューティング

Cisco WAE のステータスを確認するには、sudo supervisorct1 status と入力します。

Cisco WAE には YANG ランタイムの標準ログ機能が搭載されています。Cisco WAE は、 <wae-run-time>/logs ディレクトリの複数のログファイルにログを記録します。 LDAP 認証ログは、[wae-run-time]/logs/wae-ldap-auth.log ファイルに記録されます。 [wae-install-dir]lib/exec/test-java-ssl-connにあるツールは、証明書の問題のデバッグに役立つ情報 を提供する LDAP 認証や EPNM 通知など、Java アプリケーションの SSL 接続をテストするの に便利です。

最も有用なログは <wae-run-time>/logs/wae-java-vm.logです。ほとんどの Cisco WAE パッケージは、このファイルにログを記録します。一部の Cisco WAE パッケージは、 <wae-run-time>/logs/wae-python-vm-<package-name>.log にログを記録します。 次の例は、Python-VM ベースのログを示しています。

```
[wae@wae logs]$ pwd
/home/wae/wae-run/logs
[wae@host logs]$ ls -ltr wae-python-vm*
-rw-rw-r-- 1 wae wae 0 Feb 26 07:50 wae-python-vm-cisco-wae-opm-tte.log
                       0 Feb 26 07:50 wae-python-vm-cisco-wae-get-plan.log
-rw-rw-r-- 1 wae wae
-rw-rw-r-- 1 wae wae
                       0 Feb 26 07:50 wae-python-vm-cisco-wae-dmdmesh-creator-nimo.log
-rw-rw-r-- 1 wae wae
                     0 Feb 26 07:50 wae-python-vm-cisco-wae-layout-nimo.log
-rw-rw-r-- 1 wae wae 0 Feb 26 07:50 wae-python-vm-cisco-wae-opm-load-plan.log
-rw-rw-r-- 1 wae wae 0 Feb 26 07:50 wae-python-vm-cisco-wae-dmddeduct-nimo.log
-rw-rw-r-- 1 wae wae
                       0 Feb 26 07:50 wae-python-vm-cisco-wae-archive.log
-rw-rw-r-- 1 wae wae 2238 Feb 26 07:50 wae-python-vm.log
-rw-rw-r-- 1 wae wae 270 Feb 26 08:20 wae-python-vm-nso wae nodes insert.log
```

デフォルトで、ログレベルは [情報 (INFO)] に設定されています。次の方法でロギングを設 定できます。

- ランタイムディレクトリの wae.conf ファイルで、さまざまなログのログレベルを定義 します。wae.conf ファイルについては、『Cisco WAE ユーザーガイド』を参照してくだ さい。
- エキスパートモードを使用して、一部のネットワークインターフェイスモジュール (NIMO)のログ機能を設定します。たとえば、トポロジNIMOやlsp-snmp-nimoモジュー ルなどのロギング機能を設定できます。エキスパートモードについては、Cisco WAEユー ザーガイドを参照してください。
- Cisco WAE CLI を使用して、さまざまな NIMO コンポーネントのログレベルを定義します。ログレベルを定義するには、コマンドラインで次のコマンドを入力します。

admin@wae% set java-vm java-logging logger <nimo-component> level <level-x>

レベルタイプは、level-info、level-debug、level-allです。ログは wae-java-vm.logに保存され、トラブルシューティングに使用できます。

次の表に、基本的な NIMO コンポーネントを示します。

| NIMO コンポーネント                 | 説明                 |
|------------------------------|--------------------|
| com.cisco.wae                | 一般的なデバッグ           |
| com.cisco.wae.nimo.topo      | トポロジベースの NIMO デバッグ |
| com.cisco.wae.nimo.lspconfig | NED デバッグによる LSP 設定 |

| NIMO コンポーネント                         | 説明                   |  |
|--------------------------------------|----------------------|--|
| com.cisco.wae.nimo.lsp               | LSP デバッグ             |  |
| com.cisco.wae.nimo.snmptrafficpoller | SNMP トラフィックポーラーのデバッグ |  |
| com.cisco.wae.dare                   | 集約のデバッグ              |  |
| com.cisco.wae.nimo.optical           | オプティカル NIMO デバッグ     |  |

### ssh: symbol lookup error

waerc ファイルが送信元である場合、waerc によって LD\_LIBRARY\_PATH 環境変数に設定され た WAE 固有の openssl ライブラリが原因で、ssh および scp コマンドが失敗することがありま す。エラーメッセージ「ssh: symbol lookup error: /lib64/libk5crypto.so.3: undefined symbol: Camellia\_cbc\_encrypt, version OPENSSL\_1\_1\_0」が表示されます。

この問題を解決するには、次の手順のいずれかを実行します。

- ssh、scp、または waerc が送信元に指定されていないターミナルセッションで、openssl を 使用するその他の操作を使用します。
- •waerc を送信元に設定した後に ssh または scp コマンドを使用している場合は、 LD\_LIBRARY\_PATH 環境変数を waerc を送信元に設定する前の値に設定します。

I

Cisco WAE のインストールのトラブルシューティング

翻訳について

このドキュメントは、米国シスコ発行ドキュメントの参考和訳です。リンク情報につきましては 、日本語版掲載時点で、英語版にアップデートがあり、リンク先のページが移動/変更されている 場合がありますことをご了承ください。あくまでも参考和訳となりますので、正式な内容につい ては米国サイトのドキュメントを参照ください。